# RTH FacilityBot SSO Setup Guide (SAML - Google)

Jun 2024

## I. Objective

This guide helps administrators of FacilityBot setup SSO login. The process includes 3 parts:

- A. Create groups on Google Admin.
- B. Setup a custom SAML app.
- C. Setup SSO in FacilityBot admin portal.

### II. Create Groups on an Okta account.

- 1. Go to https://admin.google.com/
- 2. To create groups go to Directory -> Groups > Create group
  - Our system supports 4 groups name (FacilityBot\_ROLE\_Admin, FacilityBot\_ROLE\_Manager, FacilityBot\_ROLE\_Responder, FacilityBot\_Role\_Requestor), which map to the Admin, Manager, Responder and Requestor roles in FacilityBot respectively
  - Note however, that if an account has already been created within the FacilityBot admin portal for that email address, the role specified within the FacilityBot admin portal will override the role specified in Google.
  - If there is no account created within the FacilityBot admin portal for that email address, then a new account will be created in the FacilityBot admin portal with the role specified in Google group when the user signs in

| ≡      | 📀 Admin                                     | Q                                                                                                    | Search for users, groups or settings                    |                            |                                         |         |             |  |
|--------|---------------------------------------------|----------------------------------------------------------------------------------------------------|---------------------------------------------------------|----------------------------|-----------------------------------------|---------|-------------|--|
| Â      | Home                                        | Groups                                                                                                    |                                                         |                            |                                         |         |             |  |
| • °    | Directory                                   | i To easily identify and manage groups you apply policies to, such as access control, add the Security label to them. |                                                         |                            |                                         |         |             |  |
|        | Users                                       |                                                                                                    |                                                         |                            |                                         |         |             |  |
|        | Groups                                      |                                                                                                    | Groups   Showing all groups Create group Inspect groups |                            |                                         |         |             |  |
|        | Organizational units                        |                                                                                                    | $(\pm$                                                  | Add a filter               |                                         |         |             |  |
|        | <ul> <li>Buildings and resources</li> </ul> |                                                                                                    |                                                         | <b>a b</b>                 |                                         |         |             |  |
|        | Directory settings                          |                                                                                                    |                                                         | Group name 个               | Email address                           | Members | Access type |  |
|        | Directory sync BETA                         |                                                                                                    |                                                         | Everyone                   | everyone@robusttechhouse.com            | 4       | Custom      |  |
| • [0   | Devices                                     |                                                                                                    |                                                         | FacilityBot_ROLE_Admin     | facilitybot_role_admin@robusttechhouse  | 1       | Restricted  |  |
| • •••• | Apps                                        |                                                                                                    |                                                         | FacilityBot_ROLE_Manager   | facilitybot_role_manager@robusttechhou  | 1       | Restricted  |  |
|        | Billing                                     |                                                                                                    |                                                         | FacilityBot_ROLE_Requestor | facilitybot_role_requestor@robusttechho | 1       | Restricted  |  |
| , @    | Account                                     |                                                                                                    |                                                         | FacilityBot_ROLE_Responder | facilitybot_role_responder@robusttechho | 1       | Restricted  |  |
|        | Show more                                   |                                                                                                    |                                                         |                            |                                         |         |             |  |

# III. Setup custom SAML app

In Admin portal find "Apps" -> "Web and mobile app" -> "Add custom SAML app"

| ≡          | 💽 Admin                              | Q Search for users, groups or settings |              |                           |         |                   |                                     |  |  |
|------------|--------------------------------------|----------------------------------------|--------------|---------------------------|---------|-------------------|-------------------------------------|--|--|
| <b>،</b> ض | Directory                            | Apps > Web and mobile apps             |              |                           |         |                   |                                     |  |  |
| • [0       | Devices                              |                                        |              |                           |         |                   |                                     |  |  |
| <b>-</b>   | Apps                                 |                                        | Apps (3)     | Add app 🔻 Setting         | js 🔻    |                   |                                     |  |  |
|            | Overview                             |                                        |              |                           |         |                   |                                     |  |  |
|            | <ul> <li>Google Workspace</li> </ul> |                                        | + Add a filt | e Search for apps         |         |                   |                                     |  |  |
|            | Additional Google services           |                                        | Name 4       | Add private Android app   | hentica | ation User access | Details                             |  |  |
|            | Web and mobile apps                  |                                        |              | F Add private Apdroid web | ann ML  | ON for everyone   | Certificate expires on May 27, 2028 |  |  |
|            | Google Workspace                     |                                        |              | Add private Android Web   | app     |                   |                                     |  |  |
| . 0        | Marketplace apps<br>Security         |                                        | 🗆 😳          | F Add custom SAML app     | ИL      | ON for everyone   | Certificate expires on May 27, 2028 |  |  |
| ) II       | Reporting                            |                                        | L 😳          | FacilityBot UAT Web       | SAML    | ON for everyone   | Certificate expires on May 27, 2028 |  |  |
| • 🗖        | Billing                              |                                        |              |                           |         |                   |                                     |  |  |

Step 1. Add app name, description, logo -> Continue

| 1 App details — 2 | Google Identity Provider detail: — 3 Service provider details — 4 Attribute mapping           |
|-------------------|-----------------------------------------------------------------------------------------------|
|                   |                                                                                               |
|                   | App details                                                                                   |
|                   | Enter details for your custom SAML app. This information is shared with app users. Learn more |
|                   | App name                                                                                      |
|                   | FacilityBot                                                                                   |
|                   |                                                                                               |
|                   | Description                                                                                   |
|                   |                                                                                               |
|                   |                                                                                               |
|                   | App icon Attach an ann icon Maximum unload file size: 4 MB                                    |
|                   |                                                                                               |
|                   |                                                                                               |
|                   |                                                                                               |
|                   |                                                                                               |
|                   |                                                                                               |

#### Step 2. Copy "SSO URL" and "Certificate"

| To configure single sign-on (SSO) for SAML apps, follow your service provider's instructions. Learn more                                                                                                    | e   |  |
|----------------------------------------------------------------------------------------------------|-----|--|
| Option 1: Download IdP metadata                                                                                                    |     |  |
| DOWNLOAD METADATA                                                                                                    |     |  |
| OR                                                                                                    |     |  |
| Option 2: Copy the SSO URL, entity ID, and certificate                                                                                                    |     |  |
| SSO URL                                                                                                    |     |  |
| https://accounts.google.com/o/saml2/idp?idpid=C0219o0bf                                                                                                    | Ō   |  |
| Entity ID                                                                                                    |     |  |
| https://accounts.google.com/o/saml2?idpid=C0219o0bf                                                                                                    |     |  |
| Certificate                                                                                                    |     |  |
| Google_2028-5-27-2236_SAML2_0<br>Expires May 27, 2028                                                                                                    | ⊡ ₹ |  |
| Qpi6mGc2BCsh5LiLiilFezQ0ywhPFA2U3ufvGD8hA+tyX7tFy6rlVfTqEPlCmrcRj75w2b8wMBCQ<br>uyDTQf3HBnQozY4Kki0/NoUQz7St7v2tQX9mirbQwtin7+nqahwRiyzog2fHFx5HdCHgvr2G6A68<br>iX/Rjx+k1rsxZnM1U+UMIZSbSkZBfWrJ1852gB0jkR6Ry4vc6zxbBCw3RYxXAzkmpC/Ah9zx8gWS<br>xcSagyfWnxc7u4dlcw0h0eJ2fyF/+TdMC4vxrWSFBXceEND CERTIFICATE |     |  |
| SHA-256 fingerprint                                                                                                    |     |  |
| 3E-09-3B-59-4C-61-21-DC-64-84-FE-8E-15-8B-2D-3D-F1-F7-16-69-9F-4D-R6-03-FE-RB-RE-61-27-6B-7E-20                                                                                                    | Ē   |  |

Step 3. Add "ACS URL", "Entity ID", "Start URL", "Name ID format", "Name ID" with format below ACS URL: <u>https://portal.facilitybot.co/managers/auth/saml/callback</u> Entity URL: < your domain >

Start URL: https://portal.facilitybot.co/managers/auth/saml

Name ID format: EMAIL

Name ID: Basic information > Primary Email

| Service provider details                                                                            |
|----------------------------------------------------------------------------------------------------|
| To configure single sign on, add service provider details such as ACS URL and entity ID. Learn more |
| ACS 1101                                                                                            |
| https://portal.facilitybot.co/managers/auth/saml/callback                                           |
| Fatity ID                                                                                           |
| facilitybot.co                                                                                      |
| Otest 101 (applement)                                                                               |
| https://portal.facilitybot.co/managers/auth/saml                                                    |
| Signed response                                                                                     |
|                                                                                                    |
| Name ID                                                                                             |
| Defines the naming format supported by the identity provider. Learn more                            |
|                                                                                                    |
| Name ID format                                                                                      |
| EMAIL                                                                                               |
| Name ID                                                                                             |

#### Step 4. Attribute mapping

In Attributes section mapping Primary Email -> uid

In Group membership mapping 5 groups ( Everyone, FacilityBot\_ROLE\_Admin, FacilityBot\_ROLE\_Manager, FacilityBot\_ROLE\_Responder, FacilityBot\_Role\_Requestor ) -> groups ( downcase )

| After added | l information | above -> | FINISH |
|-------------|---------------|----------|--------|
|-------------|---------------|----------|--------|

| Attributes                                                                                                    |                                                                                                  |                                                             |
|----------------------------------------------------------------------------------------------------|--------------------------------------------------------------------------------------------------|-------------------------------------------------------------|
| Add and select user fields in Google Directo                                                                                                    | y, then map them to service provider attributes                                                  | s. Attributes marked with * are mandatory. Learn more       |
| Google Directory attributes                                                                                                    | App attribute                                                                                    | es                                                          |
| Basic Information >                                                                                                    |                                                                                                  |                                                             |
| Primary email                                                                                                    | $\overline{} \rightarrow uid$                                                                    | ×                                                           |
|                                                                                                    |                                                                                                  |                                                             |
| Group membership (optional)<br>Group membership information can be sent                                                                                                    | in the SAML response if the user belongs to ar                                                   | ny of the groups you add here.                              |
| Group membership (optional)<br>Group membership information can be sent<br>Google groups                                                                                                  | in the SAML response if the user belongs to ar                                                   | ny of the groups you add here.<br><b>App attribute</b>      |
| Group membership (optional)<br>Group membership information can be sent<br>Google groups<br>Everyone S FacilityBot_ROLE_Admir                                                             | in the SAML response if the user belongs to ar<br>FacilityBot_ROLE_Manager 😒                     | ny of the groups you add here.<br>App attribute<br>→ groups |
| Group membership (optional)<br>Group membership information can be sent<br>Google groups<br>Everyone S FacilityBot_ROLE_Admir<br>FacilityBot_ROLE_Requestor S Facil                       | in the SAML response if the user belongs to ar<br>FacilityBot_ROLE_Manager &                     | ny of the groups you add here.<br>App attribute<br>→ groups |
| Group membership (optional)<br>Group membership information can be sent<br>Google groups<br>Everyone S FacilityBot_ROLE_Admir<br>FacilityBot_ROLE_Requestor S Facil<br>Search for a group | in the SAML response if the user belongs to ar<br>FacilityBot_ROLE_Manager StyBot_ROLE_Responder | ny of the groups you add here.<br>App attribute<br>→ groups |

## IV. Setup SSO in the FacilityBot admin control panel.

| ⇒   | Integrations         | ∉ SSO                                 | Subscription Search Q Help                                                                                           |
|-----|----------------------|---------------------------------------|----------------------------------------------------------------------------------------------------|
|     | C Line               | SSO Cont                              |                                                                                                    |
| ,M  | 🕲 Viber              |                                       | Create a SSO Config X                                                                                                |
| .tı | 🔍 Webchat            | Create SSO C                          | * Custom Domain 🕕 :                                                                                                  |
|     | <b>G</b> Google Chat | fcb aa (SA)                           | facilitybot.co                                                                                                    |
|     | 🖿 Email              |                                       | * Kind:                                                                                                    |
|     | Sensors              | Company Do                            | SAML                                                                                                    |
|     | BL BIM               | IDP So Tan<br>IDP Certifica           | * IDP SSO Target URL:                                                                                                |
|     | API                  | BEGI<br>MIIDdDCCA                     | https://accounts.google.com/o/saml2/idp?idpid=C0219o0bf                                                              |
|     | Portfolio            | bmMuMRYwF<br>b2dsZSBGt<br>MDkadim2b   | * IDP Certificate :                                                                                                  |
|     | 🖷 Stripe             | TW91bnRha<br>CzAJBqNVE                | BEGIN CERTIFICATE                                                                                                    |
|     | 🔆 Zapier             | MIIBCgKC/<br>9CnvEQ4V0                | MITDUDCCAlygawibagidaTTITIVSAIWAUdcSqUSIDSDQEbCw0AWITSXFDASbg                                                        |
|     | JTC Corporation      | El+X+Wzni<br>q9uLrljj(                | Cancel                                                                                                    |
| *   | C Procore            | 1PsK×1g9w<br>A4IBAQAZfy<br>Opi6mGc2BC | /8AcTjK3xK2eiksAmaxg20LfmUQQpAFh6mB1DaycTPZBpp73gjHg/95E                                                             |
| Ð   | 🔊 SSO                | uyDTQf3HBr<br>iX/Rjx+k1r              | NQozY4Kki0/NoUQz7St7v2tQX9mirbQwtin7+nqahwRiyzog2fHFx5Hd<br>rsxZnM1U+UMlZSbSkZBfWrJ1852qB0jkR6Ry4vc6zxbBCw3RYxXAzkmp |
| Ĩ   | <b>●</b> uHoo        | xcSagyfWnx                            | cc7u4dIcw0h0eJ2fyF/+TdMC4vxrWSFBXceEND CERTIFICATE                                                                   |

1. Login to Admin portal -> Integrations -> SSO -> Click button Create SSO Config

- 2. In Custom Domain should be the same Entity URL value( step 3 of III )
- 3. In Kind field, select SAML
- 4. In IDP SSO Target URL is SSO URL that you copied above( step 2 of III )
- 5. In IDP Certificate is Certificate that you copied above( step 2 of III )

Now the SSO should work fine.

./.